# 江南大学校园智能卡用户手册(讨论稿)

# 目录

| 第一章 校园卡简介       | 2   |
|-----------------|-----|
| 第二章 校园卡充值       | 3   |
| 2.1 网络充值        | 3   |
| 2.2 圈存充值        | 6   |
| 2.3 现金充值        | 7   |
| 第三章 校园卡挂失       | 8   |
| 3.1 校园卡自助挂失     | 8   |
| 3.2 校园卡自助解挂     | 9   |
| 第四章 校园卡补办       | 9   |
| 4.1 校园卡(非银校卡)补办 | 10  |
| 4.2 校园卡(银校卡)补办  | 12  |
| 第五章 校园卡交易记录查询   | 13  |
| 第六章 校园卡自助服务设备   | 13  |
| 6.1 自助设备位置      | 13  |
| 6.2 自助设备功能      | .14 |
| 第七章 校园卡申领流程     | 14  |
| 7.1 新生申领校园卡     | 14  |
| 7.2 新教工申领校园卡    | .14 |
| 7.3 其他人员申领校园卡   | .14 |
| 第八章 校园卡密码       | 15  |
| 8.1 初始密码        | 15  |
| 8.2 修改密码        | .15 |
| 8.3 找回密码        | .16 |
| 第九章 校园卡延期       | 16  |
| 第十章 校园卡注销       | .17 |

#### 第一章 校园卡简介

江南大学校园智能卡(简称校园卡)是由学校发行, 用于个人身份电子识别、办理个人相关事务、享受学校公 共服务和进行电子支付的多功能智能型非接触式 IC 卡。

校园卡功能全面,主要分为消费和身份识别两大功能 板块。消费功能:食堂就餐、浴室洗澡、场馆健身、校园 公交、校医院就诊、计算机上机。身份识别功能:图书借 阅、楼宇门禁、宿舍门锁、会议签到、快递超市取件等多 种功能。

校园卡由信息化建设与管理中心负责规划建设和日常管理。根据卡的类型,可分为银校合一卡(简称银校卡)和非银校卡;根据卡的用户,可分为学生卡、教师卡、普通卡。

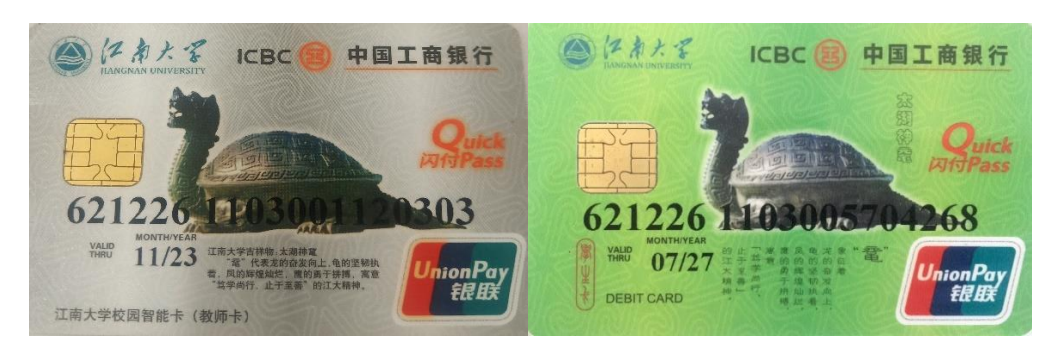

银校卡/教工卡

银校卡/学生卡

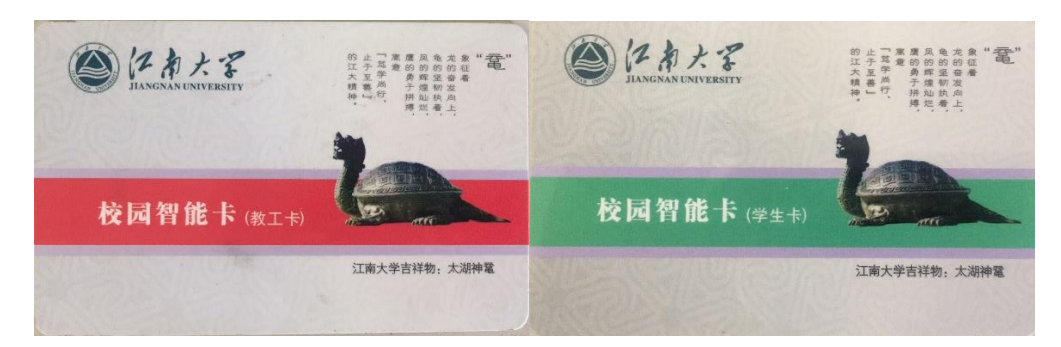

### 非银校卡/教工卡

非银校卡/学生卡

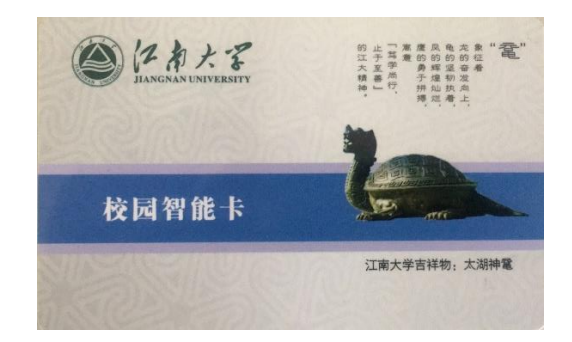

非银校卡/普通卡

### 第二章 校园卡充值

### 2.1 网络充值

方式一:使用支付宝和领款机。打开手机支付宝界面, 搜索找到"校园一卡通"应用,第一次使用请选择"新卡 充值",根据页面信息输入姓名、学(工)号及充值金额 (建议单笔充值金额小于 300 元),点击"同意协议并充 值"按钮。系统显示充值成功后请等待一分钟,然后在领 款机上刷卡 3 秒领款。

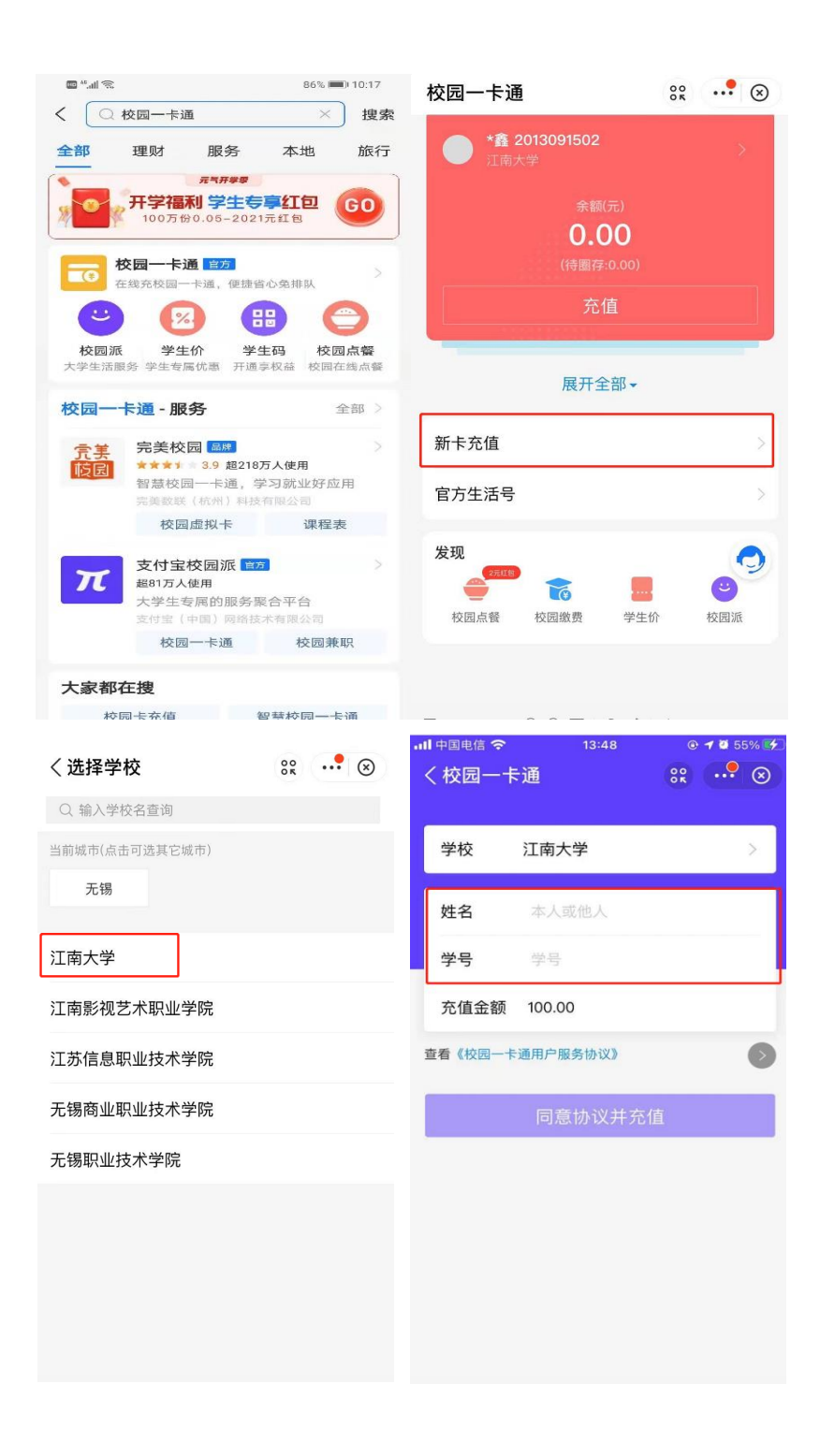

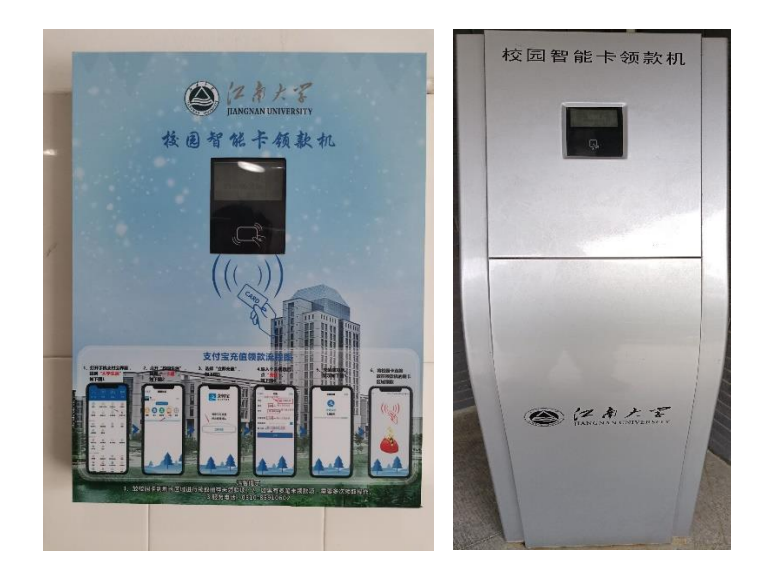

方式二:使用"e江南"APP和领款机。打开并登录"e 江南"APP,点击首页的"校园智能卡"图标,(如果没有 请点击"+添加"按钮,找到并添加应用),根据页面提示 进行操作。系统显示充值成功后请等待一分钟,然后在领 款机上刷卡 3 秒领款。

| .⊙. 16°C      | ei              | 2角      | 0              | く返回 关闭  | 校园智能卡 |   | 返回 关闭         | 校园智能卡                        |   |
|---------------|-----------------|---------|----------------|---------|-------|---|---------------|------------------------------|---|
| onn<br>Carl   | -4.8 2 #1       |         | 副發             | 绑定校园-   | ŧ     |   |               | 大学<br>091501                 |   |
|               | ***             | **      | E BU           |         |       |   | ¥ 74          | ·.50<br><sup>金原因可能延迟更新</sup> |   |
| (2)<br>約费平台   | 学               | 使食服务    | 0.7 元<br>校园智能专 | • ••••• |       |   | ◎ 充值          |                              |   |
| 100 PG 1 14   | 2417 14.73      | 0000000 |                |         | 绑定校园卡 |   | <b>0</b> 70 H |                              |   |
| æ             | +               |         |                |         |       |   | 🙆 交易明组        | 田                            | > |
| 国/境(因公)       | 添加              |         |                |         |       |   | 🔓 卡挂失         |                              | > |
|               |                 | •       |                |         |       |   | 🔎 修改密码        | <u> </u>                     | > |
| 全部            |                 |         | >              |         |       |   | ♂ 校园卡館        | <b>驿绑</b>                    | > |
| 学校党委巡<br>全体会议 | 视整改工作           | 领导小组召   | 开第三次           |         |       |   | 本朋            | 服务由完美校园提供技术支持                |   |
| 2021-03-09    | 14:44           |         | 校内新闻           |         |       | 1 |               |                              |   |
| 合直页           | 口口<br>口口<br>应用團 | U<br>订阅 | Q.<br>我的       |         |       |   |               |                              |   |

| く返回 关闭                   | 校园智能卡 |      | 充值金额  | 10.00 |      | 完成                       |
|--------------------------|-------|------|-------|-------|------|--------------------------|
| 校园卡                      |       |      | 支付方式  |       |      | 3                        |
| <ul> <li>江南大学</li> </ul> |       |      | 🛃 支付宝 | >     |      | 支付成功<br>、 <b>10 00</b>   |
| 充值金额                     |       |      |       | ,     | 付款方式 | ¥ IU.UU<br>工商银行储蓄卡(1148) |
| 10元                      | 20元   | 30元  |       |       |      |                          |
| 50元                      | 100元  | 200元 |       |       |      |                          |
| 300元                     | 500元  | 其他金额 |       |       |      | •                        |
|                          |       |      |       |       |      |                          |
|                          |       |      |       |       |      |                          |
|                          |       |      |       |       |      |                          |
|                          |       |      |       |       |      |                          |
|                          |       |      |       |       |      |                          |

## 2.2 圈存充值

圈存充值指签约绑定银行卡后,通过自助终端(圈存 机)进行校园卡充值,步骤如下图所示:

| <b>[ard</b> 银校通自助终端 12:2                       | 3:27 <b>签约图存</b> ♀ >> 校園市海員密码       | ©                                              |
|------------------------------------------------|-------------------------------------|------------------------------------------------|
|                                                |                                     |                                                |
|                                                | 讀輸入6位校园卡消费密码                        |                                                |
| <sup> </sup>                                   | 2                                   |                                                |
| 自助缴费<br>\$H\$25.520/H2                         |                                     |                                                |
| 余額直询<br>aruntita treat<br>和回知道和                |                                     |                                                |
| <b>签约圈存</b> ♀ <sup>输入金颜</sup>                  | ⓒ                                   | 08:52:04<br>20210-301265 MIRES                 |
|                                                |                                     | 温馨提示                                           |
| 请输入10到400元的划账金额 1 2 3<br>4 5 6<br>7 8 9<br>0 · | 签约圈存<br>stripertainoameriad<br>自助挂失 | 都存を開始的成功1<br>始 名:<br>術政金額:10:00元<br>当約余額:1110元 |
|                                                | 自助查询                                | 888<br>修改密码<br><b>《</b>                        |

如银行卡号有变更, 需先撤销签约, 解除与原银行卡

号的绑定关系,再新办签约,绑定新的银行卡号后,即可 正常圈存。

| ard 银校通自助终端                                                                                                    | 08:44:21<br>2021年3月25日 期期回                                                                                                    | 密码校验 ♀ >> 校園卡消费密码                                                                                | ©                                 |
|----------------------------------------------------------------------------------------------------|----------------------------------------------------------------------------------------------------|--------------------------------------------------------------------------------------------------|-----------------------------------|
| ● BERES       ● EFFEE       ●                 日の日日日日日日日日日日日日日日日日日日日日日日日日                                                    | <ul> <li>第287年250</li> <li>第287年250</li> <li>第287年254</li> <li>第287年254</li> <li>第287年25</li></ul> | 请输入6位坟园卡消费密码<br>4<br>7<br>0                                                                      | 2 3<br>5 6<br>8 9<br>· X          |
| ard 银校通自助终端                                                                                                    | 08:41:17<br>2023#347255 ###2                                                                                                    | 密码校验 ♀ >> 校園未満券密码                                                                                | ©                                 |
| 全 数2550     全 数7550     会 4       協力磁行     ()     ()     ()       新力磁匀     ()     ()     ()       協力直询     ()     ()     () | <ul> <li>1 KBH HB</li> <li>1 KBH HB</li> <li>1 KBH H</li></ul> | 请输入6位校园卡消费密码<br>▲ 2<br>0                                                                         | 2 3<br>5 6<br>8 9<br>· • • •      |
| 输入银行卡号 <b>9</b> 输入银行卡号                                                                                                    | ©                                                                                                    | <b>₹a</b> rd 银餃匾自助经端                                                                             | <b>08:43:32</b><br>2021年3月23日 雅明四 |
| 清输入银行卡号                                                                                                    | 1 2 3<br>4 5 6<br>7 8 9<br>0 · X                                                                                                    | ● 10000       ● 100000       ● 100000         協力協力       日本の大大大大大大大大大大大大大大大大大大大大大大大大大大大大大大大大大大大大 |                                   |

### 2.3 现金充值

持卡至行政楼一楼西侧的工商银行,在柜台使用现金 进行充值。工作时间为周一至周六,9:00-16:00。

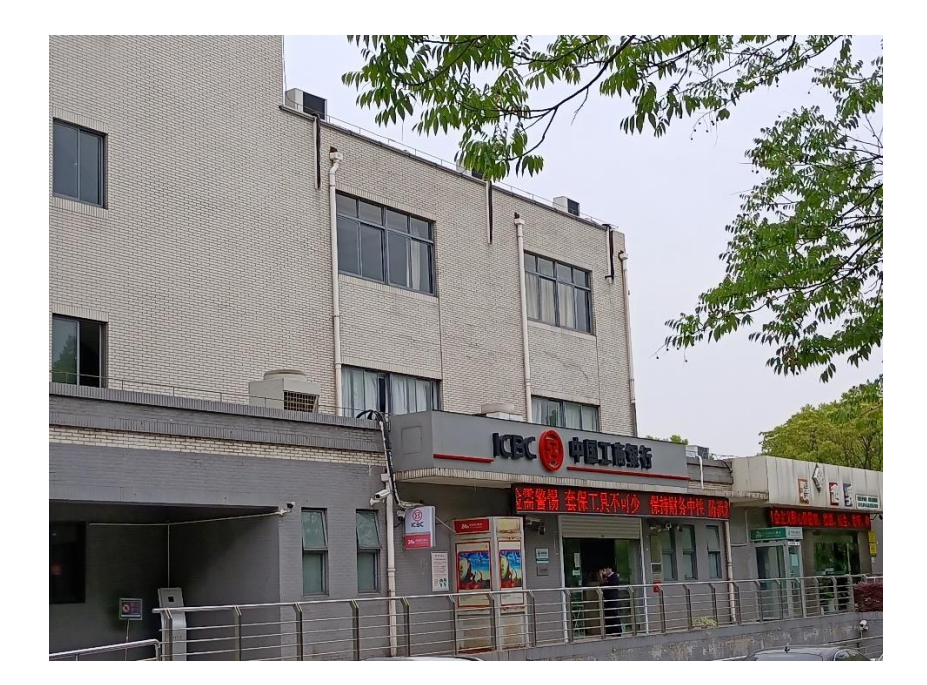

第三章 校园卡挂失

3.1 校园卡自助挂失

方式一:使用自助圈存机挂失。点击"自助挂失"后,输入学 (工)号和6位数字消费密码,点击确认。

| ard 银校通自即                           | 1终端            |                               | 09:51:56 | 自助措 | 自助挂失 ♀ 自动挂头 |        |        |        |        |        |        |        |   |   |  |
|-------------------------------------|----------------|-------------------------------|----------|-----|-------------|--------|--------|--------|--------|--------|--------|--------|---|---|--|
| •                                   | <b>4.732.9</b> |                               |          |     | 学工          | 号: [   |        |        | ji     | 機密码    |        |        |   |   |  |
| 签约圈存<br><sup>图约码—19,800面面0488</sup> | $(\mathbf{F})$ | 自助领款<br>(8986)(845)(846)(846) | <u></u>  | 1   | 2<br>2 V    | 3<br>V | 4      | 5<br>R | 6<br>T | 7<br>Y | 8<br>U | 9<br>I | 0 | P |  |
| 自助挂失                                | Q              | 余额查询                          | <b>A</b> |     | A<br>公      | s<br>z | D<br>X | F      | G<br>V | H      | J      | к<br>м |   | × |  |
| 自助查询                                |                | 修改密码                          | 9.       |     |             |        |        |        | 4      | u      |        |        |   |   |  |

方式二:使用"e江南"APP 挂失。打开 e 江南 APP,点击下方 "应用"标签,选择"校园智能卡"-"卡挂失",输入 6 位数字消 费密码后点击"提交"按钮。

| ⊞*##≉              |               | 76% 380 10.51      | @%/        | <i>#</i>                       | 76% 💷 (10:52            | B*23      |                  | 76% 🔤 10:52 | Ē   | -42  | i.    |    |      |     |       | 76% 🔳 | E 10:5 | 2         |
|--------------------|---------------|--------------------|------------|--------------------------------|-------------------------|-----------|------------------|-------------|-----|------|-------|----|------|-----|-------|-------|--------|-----------|
|                    | C /2 #        |                    |            |                                |                         |           | 校园卡              |             |     |      |       |    |      | 圭失  |       |       |        |           |
| des s              |               | Sec. 1             | <b>Q</b> 请 | 输入关键字                          |                         | _         |                  | _           |     |      |       |    |      |     |       |       |        |           |
|                    |               |                    | х          |                                |                         | 会美   江南大学 |                  |             | 姓   | 名    |       |    |      |     |       |       |        |           |
| 学 9<br>学 9         | 史明理学史崇德学      | 史 増 信<br>史 力 行     | 0          | 校园通<br>1862680次打开<br>校园通       | 默认添加                    |           | 20.00元来8         | 125         | ÷   | 号/学  | 号     |    |      |     |       |       |        |           |
|                    | A 12 10 18    |                    | 0          | 校园智能卡                          | BIT OK MALTIN           | ¥ 137     | /.30             |             | 当   | 前状态  | 5     |    |      |     |       |       |        | 正常        |
|                    | 0 0           |                    | •          | 184635次打开<br>校园智能卡             | AK /19 /04/04           | OTTONIO   | PERSONAL CONTROL |             |     |      |       |    |      |     |       |       |        |           |
| 校园资源VPN            | 校园通 疫情期间的     | 6編 邮箱              | a          | 小公交                            | 添加到首页 <sup>C</sup>      | ◎ 充值      |                  | >           | 密码  | 3    |       |    |      |     |       |       |        |           |
| 6                  | 60项 📵         | Ø                  | •          | 46255次13开<br>校园公交查询            | D                       |           |                  |             | 提酬  | 1: 查 | 向密码   | 默认 | \$份ü | 后六個 | ù, X用 | 0代替   |        |           |
| 小范在线               | 网上办事大厅 财务查    | 询 财务查询             | 6          | 校园资源VPN<br>29198次打开            | 默认添加 H                  | ◎ 父昜明础    | _                | 2           |     |      |       |    |      |     |       |       |        |           |
|                    | ••            |                    | -          | 校園资源VPN                        | J                       | 🔓 卡挂失     |                  | >           |     |      |       |    | 提    | 交   |       |       |        |           |
| 全部订阅               | ]             | >                  | W          | 校园网流量充值<br>28639次打开<br>校园网流量充值 | K<br>添加到首页 <sub>L</sub> | 🔑 修改密码    |                  | >           |     |      |       |    |      |     |       |       |        |           |
|                    | 院信计1801班      | ■ 校報写月/理学<br>学生上党课 |            | 小鼋在线                           | Real Sector             |           | 邢                | >           | 0   | 半为安  | 全能的   | 2  |      |     |       |       |        | ~         |
| N A                | 2021-04-14 16 | 32 校内新闻            | •          | 27797次打开<br>智能问答机器人            | W BY BY REAL            | 本版学       | 由完美校园提供技术3       | 2月          | 1   | 2    | 3     | 4  | 5    | 6   | 7     | 8     | 9      | 0         |
| 教师卓越中位             | 心·直播讲座   高校课程 | 思政建设的实施            |            | 校讯录                            | ▲<br>添加到首页 <sup>♀</sup> |           |                  |             | É   | =    |       |    | _    |     |       | Ē     | Ė      | -         |
| 路径 2021-04-13 1    | 10-57         | 200-10-100 ST      | •          | 江南大学校讯录                        | z                       |           |                  |             | q   | w    | е     | r  | t    | У   | u     | i     | 0      | р         |
| 2021-04-13 1       | 10.07         |                    | 0          | 校内新闻<br>5997次打开                | 添加到首页                   |           |                  |             | i   | a s  | c     | f  |      | a t | 1     | k     |        |           |
| 蚁 师 单 趣 甲 /<br>殊结构 | 心:王曹教学奖示范课    | (九) 蚶園的特           |            | 学校的最新新闻                        |                         |           |                  |             |     |      | 1     | ÷  | Ť    |     |       |       | 1      |           |
| 2021-04-13 1       | 10:41         | 使术讲座               | 2          | 校园地图<br>4089次打开                | 添加到首页                   |           |                  |             |     | Z    | :   × | C  | 1    | 1   | r     | i In  | 1      | $\otimes$ |
| A                  | # Ø           | Q                  |            | 校园电子地图                         |                         |           |                  |             | ?12 | з,   |       |    | _    |     |       |       |        | ~         |
| 首页                 | 应用 订阅         | 我的                 | 0          | 学校概况                           |                         |           |                  |             | -   |      |       |    |      |     |       |       |        |           |

### 3.2 校园卡自助解挂

在自助圈存机点击"校园卡服务"-"自助解挂",输入6位数 字消费密码后解挂。

| ard 银校通自助终端               | 10:02:38<br>2021/0-3/1-2021 (MARL | <b>〔2</b> ]d 银校通自助           | 加经端                                   | 10:13:02<br>2021/#3/J 23E MMRC |
|---------------------------|-----------------------------------|------------------------------|---------------------------------------|--------------------------------|
| A 167668                  |                                   |                              | 2788) (= 97+83) ( <b>= 108+80)</b>    |                                |
|                           |                                   |                              | 温馨提示                                  |                                |
| 自助领款<br>exercise - Hoston | 余额查询<br>##HOEFKARE                | 自助领款<br>etamicalitic Hostica | 自助解狂成功.<br>姓 号:<br>卡 号: (已來更)<br>学工号: | 2                              |
| 修改密码                      |                                   | 修改密码                         | 返回                                    | <u>//</u>                      |
| 自助挂失<br>15.94688*         | 自助解挂<br>Maskast                   | 自助挂失                         | 自助解挂<br>NEEKODE F                     | Ø                              |

### 第四章 校园卡补办

若校园卡不慎遗失,请先登录 e 江南 app,点击应用"失物招领" - "丢失"-"校园卡"-"搜索"一输入姓名或学(工)号,能查 到则可以联系发布人,领取自己的校园卡;若没有信息,则需要补办 校园卡。

| an a suit an an an an an an an an an an an an an                                                                                                    |                      | 99                                        | x 📾 10.33    | 🚥 **.al 🤻                               | 5                         |                  | 99% ( | -0 10:35  | •••••••••••••••••••••••••••••••••••••• | B.                        |                | -99% (i | 10:35   |
|----------------------------------------------------------------------------------------------------|----------------------|-------------------------------------------|--------------|-----------------------------------------|---------------------------|------------------|-------|-----------|----------------------------------------|---------------------------|----------------|---------|---------|
| ≡ 17%G                                                                                                    | e                    | z An                                      |              |                                         |                           |                  |       |           |                                        |                           | 失物招领           |         |         |
| 江南                                                                                                    | 2学名十,                | 、品油书                                      | 主化节          | Q #3                                    | 东西别急,打                    | g搜你的名字           |       | 搜索        | Q (5)                                  | 东西别急,持                    | 度搜你的名字         |         | 搜索      |
|                                                                                                    | 温光文辉煌                | 沐江南书香                                     |              |                                         | 捡到                        |                  | 丢失    | _         |                                        | 捡到                        |                | 丢失      |         |
| NE.                                                                                                    | 10                   | O                                         | 1            |                                         | RT                        | 0                | 0     |           |                                        | RT                        | 0              | 0       |         |
|                                                                                                    |                      |                                           |              | 校园卡                                     | 身份证                       | 社保卡              | 公交卡   | 电子数码      | 校园卡                                    | 身份证                       | 社保卡            | 公交卡     | 电子数码    |
| Ø                                                                                                    | 185.7元               |                                           | +            | -                                       |                           | 2                | D     | -         | -                                      |                           | 8              |         | 2       |
| 报修管理                                                                                                    | 校园智能卡                | 失物招领                                      | 添加           | 随身物品                                    | 交通工具                      | 衣物饰品             | 书籍资料  | 其他物品      | 随身物品                                   | 交通工具                      | 衣物饰品           | 书籍资料    | 其他物品    |
|                                                                                                    |                      |                                           |              | 丢失                                      | 千佳怡【发                     | 布人】              |       | 校园卡       | 丢失                                     | 千佳怡【发                     | 布人】            |         | 校园卡     |
|                                                                                                    |                      |                                           |              | 卡 号:                                    | 10****051                 | 7                |       |           | 卡号                                     | 10****051                 | 7              |         |         |
|                                                                                                    |                      |                                           |              | 去失时间<br>联系电话                            | : 2021-04-2<br>: 13222862 | 27 17:00<br>2178 |       |           | 去矢时间<br>联系电话                           | : 2021-04-2<br>: 13222862 | 1717:00<br>178 |         |         |
|                                                                                                    |                      |                                           |              | 2021-04-2                               | 7 22:11                   |                  |       |           | 2021-04-2                              | 7 22:11                   |                |         |         |
| 全部订(                                                                                                    | 阅                    |                                           | >            | [ <b>TH</b> ] 5                         | ⇒emem <b>1</b> 44         | ± 11             |       |           | (24) 5                                 | ⇒<0.40 <b>1</b> 42        | # 1 <b>1</b>   |         | 林同上     |
| - Margan dan                                                                                                    | 江南大                  | 、<br>学第十八届i                               | 卖书文化节        | 主 一 一 一 一 一 一 一 二 二 二 二 二 二 二 二 二 二 二 二 | 10****042                 | 3                |       | 1X ISI TE | ( <u>太大</u> ) ×                        | 10****042                 | 3              |         | 1XIII F |
| Pie or                                                                                                    | 开幕式                  | 代举行                                       |              | 丢失时间                                    | : 2021-04-2               | 27 08:00         |       |           | 丢失时间                                   | : 2021-04-2               | 7 08:00        |         |         |
|                                                                                                    | 2021-0               | 04-28 07:45                               | 校内新闻         | 联系电话                                    | : 19552698                | 3838             |       |           | 联系电话                                   | : 19552698                | 838            |         |         |
| 111                                                                                                    | 林長郎                  | [[]][[]][]][][]][][]][][]][][]][][][]][][ | <b>房巡察整改</b> | 2021-04-2                               | :7 11:14                  |                  |       | 备注        | 2021-04-2                              | 27 11:14                  |                |         | 「番注」    |
| The second                                                                                                    | 专题目                  | 民主生活会                                     |              | 丢失                                      | 东晓雪【发                     | 布人】              |       | 校园卡       | 丢失                                     | 东晓雪【发                     | 布人】            |         | 校园卡     |
|                                                                                                    | 2021-0               | 04-27 15:57                               | 校内新闻         | 卡 号:<br>委失时间                            | 62****400                 | 2                |       |           | 卡 号:<br>丢失时间                           | 62****400                 | 2              |         |         |
|                                                                                                    |                      | *卫参加药学!                                   | 隐觉委中心        | 联系电话                                    | : 15052100                | 5369             |       |           | 联系电话                                   | : 15052106                | 369            |         |         |
|                                                                                                    | 组师律                  | 制师风专题学:                                   | 习研讨          | 2021-04-2                               | 5 21:09                   |                  |       |           | 2021-04-2                              | 5 21:09                   |                |         |         |
| and the second second se | 2021-04-27 15:47 核内新 |                                           | 校内新闻         | [ 丢失 ] 召                                | 『意婷【发                     | 布人]              |       | 校园卡       | [丢失] Z                                 | 『意婷【发                     | 布人】            |         | 校园卡     |
|                                                                                                    | 88                   | Ø                                         | R            | 6                                       |                           |                  |       | 0         | 6                                      |                           |                |         | $\odot$ |
| 首页                                                                                                    | 应用                   | 订阅                                        | 现的           | 首页                                      |                           |                  |       | 我的        | 首页                                     |                           |                |         | 我的      |

若校园卡在门禁和 POS 机刷卡既没有任何反应,也没有任何提示,则可判定校园卡损坏,需要补办校园卡。

### 4.1 校园卡(非银校卡)补办

方式一: 自助补卡机补卡。到校园内设置的自助补卡机上,点击"自助补卡",输入学工号和6位数字消费密码,在身份证读卡区域刷身份证,使用支付宝扫二维码支付25元补卡费。(首次扫码, 需要在"支付宝"中登录"完美校园"小程序,并绑定自己的"校 园卡"。绑定完成后使用"支付宝"扫码,即可支付"补卡费")支 付完成后,点确定,补卡操作完成。

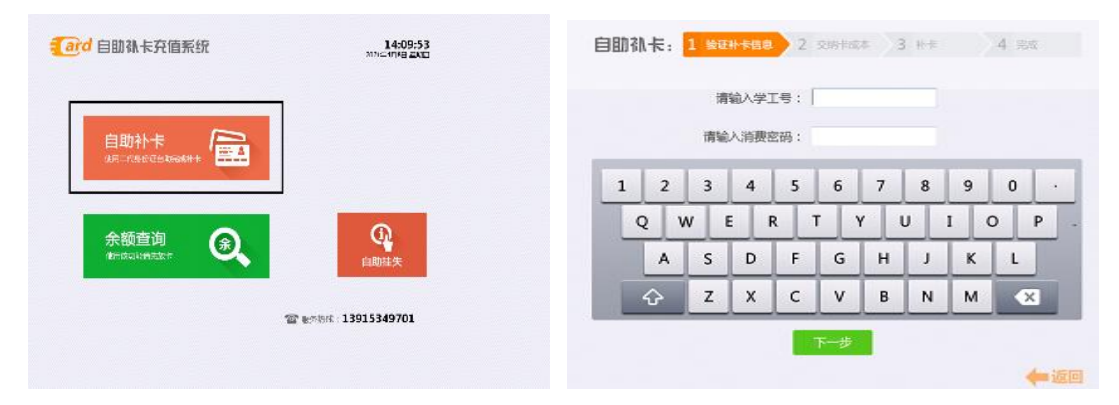

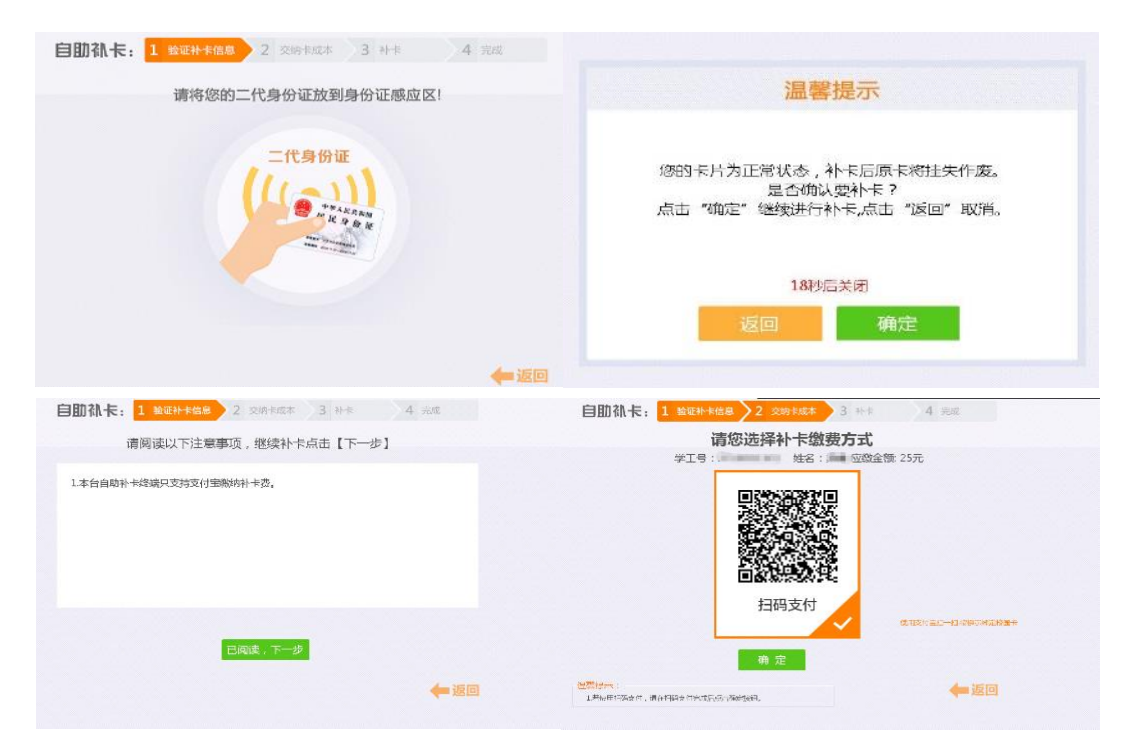

"完美校园"小程序绑定步骤如下:

| ull 中国电信 | 4G                             | 10:43                                  | • 1                  | <b>0</b> 49% 🗲 | •III 中国电信 4G | 10:                          | 44 •             | @ <b>7 8</b> 49% 🛃 | ull 中国电信 4G | 10:44 |    | @ 🖉 49% 🛃 |
|----------|--------------------------------|----------------------------------------|----------------------|----------------|--------------|------------------------------|------------------|--------------------|-------------|-------|----|-----------|
| < Q;     | 校园完美                           |                                        | 8                    | 取消             | 完美校园         |                              | 000              | • ⊗                | く校园卡认证      | E     | 00 | • ⊗       |
| 全部       | 理财                             | 服务                                     | 本地                   | 旅行             | (図) 注ī       | 南大学                          |                  |                    |             | . <   | -  | -         |
| 校园完      | <mark>美</mark> - 服务            |                                        | :                    | 全部 〉           | ¥8           |                              |                  |                    |             |       |    | 111       |
| 完美<br>枝园 | <b>完美校园</b><br>★★★★★★<br>智慧校园─ | <mark>品牌</mark><br>3.8 超214万<br>一卡通,学: | <b>人使用</b><br>习就业好应用 | >              | 53<br>19-13  | □<br>□<br>去(                 | E<br>L<br>L<br>款 | <b>→¥</b><br>充值    |             |       |    |           |
|          | 完美数联(杜<br>校园虚                  | 杭州)科技有<br>  <b>拟卡</b>                  | 限公司<br>课程表           | Ę              | 「点餐          | (中)<br>健康打卡                  | <b>一</b> 校园卡     | (子)<br>(大物招领       |             | 校园卡认证 |    |           |
| 完美       | <b>完美校园</b><br>完美校园,           | (生活号) 已封<br>为你提供持                      | €注〕<br>校园卡管理、        | )<br>移         |              |                              | - <u>30</u>      | •                  | 姓名          |       |    |           |
|          | 校园卡                            | 充值                                     | 空中双                  | 选              | 空中双选         | 学校介绍                         | 校园生活月报           | 全部应用               | 学号/卡号       |       |    |           |
| 大家都      | 在搜                             |                                        |                      |                |              | 启新时代<br>业想楚高薪福利<br>7. 《 高薪福利 |                  |                    | 校园卡密码●      |       |    | yanda     |
| Ŕ        | 返一卡通                           | 校园                                     | 和益-大学生               | E积             | 课程表 /周       |                              |                  |                    |             |       |    |           |
| 1        | 完美校园                           |                                        | 校园一付通                | į              | 你还没          | 有添加课程哦                       | 别错过每—            | 节结彩                |             | 完成    |    |           |
| 国家开      | 发银行助学贷                         | 款                                      | 慧生活798               | 3              | 小. <u></u>   |                              |                  | P4H42              |             |       |    |           |
|          |                                |                                        |                      |                | 首页           | di<br>Ka                     | <b>〕</b><br>1作   | 〇                  |             |       |    |           |
|          |                                |                                        |                      |                |              |                              |                  |                    |             |       |    |           |

校园卡补卡后原卡内金额需冻结七天,七天后可在圈存机上自助领款。点击"自助领款",输入6位数字消费密码,点击"开始领款"即可。

方式二:人工补卡。本人持有效证件(身份证、护照、学生

证、工作证等)至后勤服务大厅校园卡窗口办理补卡,补卡时须缴 纳工本费 25 元。

校园卡补卡后原卡内金额需冻结七天,七天后可在圈存机上自助领款。点击"自助领款",输入6位数字消费密码,点击"开始领款"即可。

#### 4.2 校园卡 (银校卡) 补办

本人持有效证件至行政楼一楼西侧的工商银行补办银校 卡,再持卡至后勤服务大厅校园卡窗口免费激活校园卡功 能和打印卡片信息。

校园卡补卡后原卡内金额需冻结七天,七天后可在圈存机上自助领款。点击"自助领款",输入6位数字消费密码,点击"开始领款"即可。

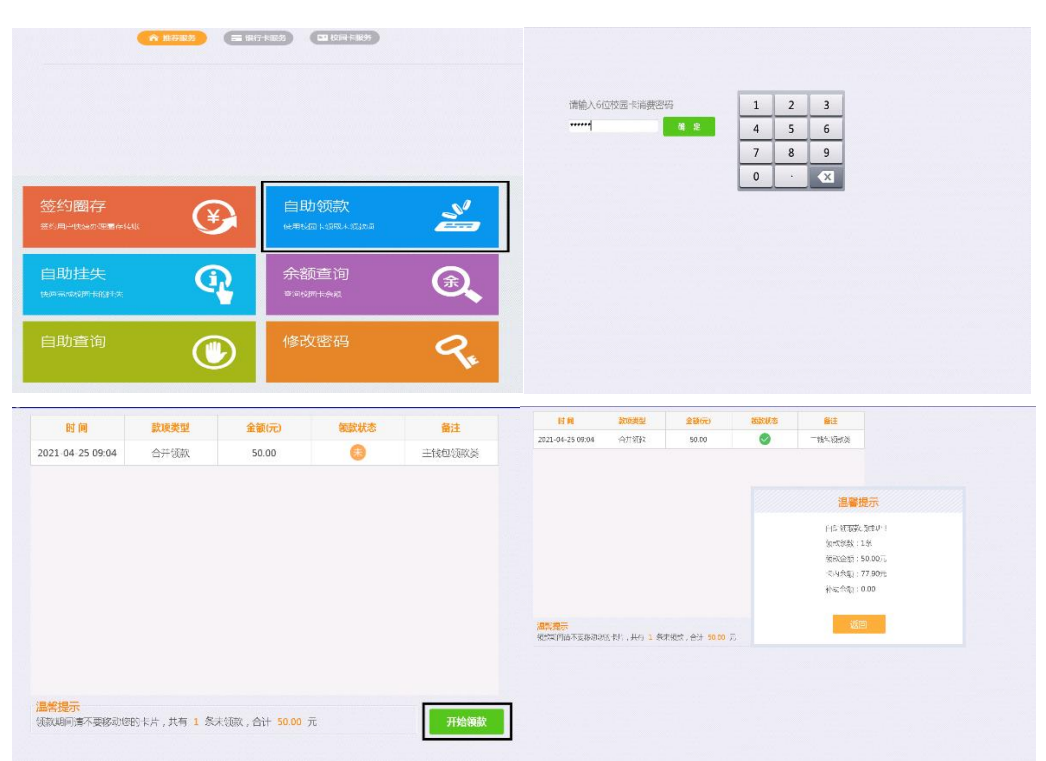

校园卡补办后原有的门禁将在次日自动生效。

| ard 银校确自助终端                  |                                          | 11:07:49                               | 自助查询                                          | Kana 📀                          | MOLE (         | 🉆 Alesi     | <b>a</b> 🔊 | <b>6</b> = | z 🕛 s                | <b>[511</b>          |
|------------------------------|------------------------------------------|----------------------------------------|-----------------------------------------------|---------------------------------|----------------|-------------|------------|------------|----------------------|----------------------|
|                              |                                          | 20/20 3H 2St BBL.                      | 一卡通自日                                         | 助查询平台                           | ^ <sup>2</sup> |             |            |            | ()<br>()<br>()<br>() | 0401A NATER 228      |
| A ROAD                       | anna) (Banar)                            |                                        | <ul> <li>約合查询 &gt;</li> <li>2項C分目現</li> </ul> | ★ 第三 >> 総合会員 >><br>総約常型) ● 1963 | OHENEN         | # MARCEL 22 | 21-03-01   | MERC       | a) 2021-03-23        |                      |
|                              |                                          |                                        | (內房住肥宜用) 和於信肥宜用                               | WANDAR *                        | #6231822K      | 城和全部金根      | 15111918   | 1819-85    | 1996                 | masa                 |
|                              |                                          |                                        | 圈存放物查询                                        | 2021/3/5 8:11:37                |                | 2.5         | 3.70       | 成和职员       | TCP原業工作站<br>TCP原業工作M | 四余里一株35#<br>四余里一株21# |
| 签约圈存 🕢                       | 自助领款                                     | ~                                      | 计结验管理目                                        | 2021/3/15 15:59:09              | 补手变出           | 1.0         | 1.10       | drift R    | 日期外手工作站              | 一個行自助社-519           |
| вланкалеваны 👫               | mental data international                | či i i i i i i i i i i i i i i i i i i | 存款後度重用<br>二 个人信息 =                            |                                 |                |             |            |            |                      |                      |
|                              |                                          |                                        | 〇 电影应问                                        |                                 |                |             |            |            |                      |                      |
|                              | 金額查询                                     |                                        |                                               |                                 |                |             |            |            |                      |                      |
|                              | *1510000000                              | <u>ک</u>                               |                                               |                                 |                |             |            |            |                      |                      |
|                              | TO A A A A A A A A A A A A A A A A A A A |                                        |                                               |                                 |                |             |            |            |                      |                      |
|                              |                                          |                                        |                                               |                                 |                |             |            |            |                      |                      |
| 自助査询 🕋                       | 修改密码                                     | 0                                      |                                               |                                 |                |             |            |            |                      |                      |
|                              |                                          | 10                                     |                                               |                                 |                |             |            |            |                      |                      |
| and the second second second |                                          |                                        |                                               |                                 |                |             |            |            |                      |                      |
|                              |                                          |                                        |                                               |                                 |                |             |            |            |                      |                      |

方式一: 在圈存机上自助查询。步骤如下图所示:

方式二: 在 "e 江南" APP 上查询。打开 "e 江南" APP, 点击下方 "应用"标签卡,选择"校园智能卡"应用, 点击"交易明细"。

|              | e        | 12 1                 |                 |     |                                |                         |                    | 校园卡          |   |                                |                        |       |
|--------------|----------|----------------------|-----------------|-----|--------------------------------|-------------------------|--------------------|--------------|---|--------------------------------|------------------------|-------|
| in a         | -        | -                    | 5 m 1           | Q 请 | 俞入关键字                          |                         | -                  |              | _ | 4月                             |                        | 辞述 ↓  |
|              | 47 BR 42 |                      |                 | x   | 校园通                            | Ball state              | 式茶   江南大9<br>【2001 |              |   | 移动手机充值图<br>2021-04-12 11:53:1  | 款-支付宝充值                | 10元   |
|              | 史景德      | 学史                   | 力行              | O   | 1862680次打开<br>校园通              | NC 1/ 185.00            | V 10-              | 7 20.0075.80 | 8 | 移动手机充值图                        | l款-支付宝充值               |       |
| 1 / 121      |          | 15/2/2/              |                 |     | 校园智能卡                          | 取消添加                    | 羊 137<br>以上会設由于网络0 | /.3U         |   | 2021-04-12 11:51:4             | 9                      | 1076  |
| -            | 0        |                      | 0               | •   | 184035(K1)开<br>校园智能卡           |                         |                    |              |   | 餐费支出-四食:                       | 堂二楼48#                 | 175   |
| 校园资源VPN      | 校园通      | 疫情期间离错               | 邮箱              | 8   | 小公交<br>46258次打开                | 添加到首页 <sup>C</sup>      | ◎ 充值               |              | > | 2021-04-10 12:05:4             | 2                      |       |
| 6            | 60项      |                      | B               | -   | 校回公交查询                         | D                       | ① 交易明细             |              | 5 | 谷费支出-四食<br>2021-04-10 12:03:5  | 堂二楼61#                 | 10.5元 |
| 小電在總         | 网上办事大厅   | 财务查询                 | 财务查询            | -   | 校园资源VPN<br>29198次打开            | 默认添加 H                  | 0.544              |              |   | 经费支出-四合                        | ☆──様47#                |       |
|              |          |                      |                 |     | 校园资源VPN                        | J                       | 1 卡住矢              |              | 2 | 2021-04-10 12:02:2             |                        | 8元    |
| 全部订问         | Ð        |                      | >               | W   | 仪四内流量尤指<br>28639次打开<br>校园同差量充信 | 添加到首页。                  | 🔎 修改密码             |              | > | 督费支出-四食                        | 堂二楼45#                 | 11.5元 |
| -            | 一 院信     | :习进行时】校<br>[计1801班学生 | 领导为理学<br>:上党课   | 0   | 小竈在线                           | T T                     | 🥜 校园卡解             | 掷            | > | 2021-04-10 12:01:2             |                        |       |
|              | 202      | 1-04-14 16:32        | 校内新闻            | 9   | 27797次打开<br>智能问答机器人            | W W                     | 本服料                | 多由完美校园提供技术支  | 持 | 移动手机充值图<br>2021-04-10 11:52.0  | ]款-支付宝充值               | 100元  |
| 救师卓越中<br>路径  | n心·直播讲座  | 高校课程思改               | <b>处建设的实施</b>   |     | 校讯录<br>6890次打开<br>江南大学校讯录      | 添加到首页 <sup>Y</sup><br>z |                    |              |   | 餐费支出-一食:<br>2021-04-08 11:24:3 | 堂—楼55#<br><sup>7</sup> | 14元   |
| 2021-04-13   | 10:57    |                      | 学术讲点            | 6   | 校内新闻                           | 活加到首市                   |                    |              |   | 支付宝泰值圆慧                        | 2.古付宝态值                |       |
| 教师卓越中<br>殊结构 | 心·至善教学   | 奖示范课 (五)             | 细菌的特            |     | 59977231升<br>学校的最新新闻           | to add to be            |                    |              |   | 2021-04-08 11:17:5             | 1. AND 19 12 76 18     | 50元   |
| 2021-04-13   | 10:41    | 0                    | ( <b>東東湖</b> 唐) | 2   | 校园地图<br>4089次打开<br>校园电子地图      | 添加到首页                   |                    |              |   | 餐费支出-一食<br>2021-04-06 11:36.3  | 堂二楼41#<br>2            | 24元   |
| 首页           | 西西       | U<br>U               | 我的              | -   | 学校概况                           |                         |                    |              |   | 叔弗士山 <u>一</u> 合                | 10_1#164               |       |

## 第六章 校园卡自助服务设备

### 6.1 自助设备位置

| 地点  | <ul><li>领款机</li><li>数量</li></ul> | 圈存机<br>数量 | 自助补卡<br>机数量 | 详细位置                |  |  |
|-----|----------------------------------|-----------|-------------|---------------------|--|--|
| 一食堂 | 2                                | 1         | 1           | 一食堂内东北角楼梯下方(电视墙背后)  |  |  |
| 二食堂 | 1                                | 3         | 无           | 二食堂东门旁"江南 e 站"(楼梯下) |  |  |
| 三食堂 | 1                                | 3         | 无           | 三食堂内东面充值处(楼梯间)      |  |  |
| 四食堂 | 1                                | 3         | 无           | 四食堂内西面"e服务"(电视墙背后)  |  |  |

| 第一教学楼  | 1 | 无 | 无 | A区B区交界处  |
|--------|---|---|---|----------|
| 第二教学楼  | 1 | 无 | 无 | A区楼梯间    |
| 后勤服务大厅 | 无 | 3 | 无 | 后勤服务大厅门厅 |
| 行政楼    | 1 | 无 | 无 | 行政楼西出口门厅 |
| 各宿舍组团  | 1 | 无 | 无 | 宿舍组团公寓一楼 |

#### 6.2 自助设备功能

自助补卡机:自助补卡、自助挂失、余额查询等功能。

自助圈存机:签约圈存、自助领款、余额查询、自助挂失、自助查询等功能。

自助领款机:网上充值后领款。

#### 第七章 校园卡申领流程

#### 7.1 新生申领校园卡

全日制新生无需申领校园卡,随录取通知书由学校统一寄出。

#### 7.2 新教工申领校园卡

新教工持入职流转单至后勤服务大厅,在校园卡窗口免费办理 校园卡。

#### 7.3 其他人员申领校园卡

离退休人员、外籍教师、外聘员工及其他人员申领校园卡,由 申领人员主管部门在"网上办事大厅"发起"校园卡办理"流程, 填写相应信息。审核通过后,申领人持身份证或护照等有效证件到 后勤服务大厅校园卡窗口办理,办卡时须缴纳工本费 25 元。

#### 第八章 校园卡密码

#### 8.1 初始密码

校园卡默认每天的消费限额是 100 元,超过 100 后每笔消费都 需要输入密码。校园智能卡的初始密码为身份证号后 6 位,最后一 位是 X 的用 0 代替。密码输入错误超过 3 次,密码将锁定,须本人 持卡至后勤服务大厅校园卡窗口重置密码。

#### 8.2 修改密码

方式一: 在 "e 江南" APP 重置。打开 "e 江南" APP, 点击下方 "应用"标签卡,选择"校园智能卡"应用, 点击"修改密码", 按 提示输入6 位数字原密码与6 位数字新密码后点击提交。

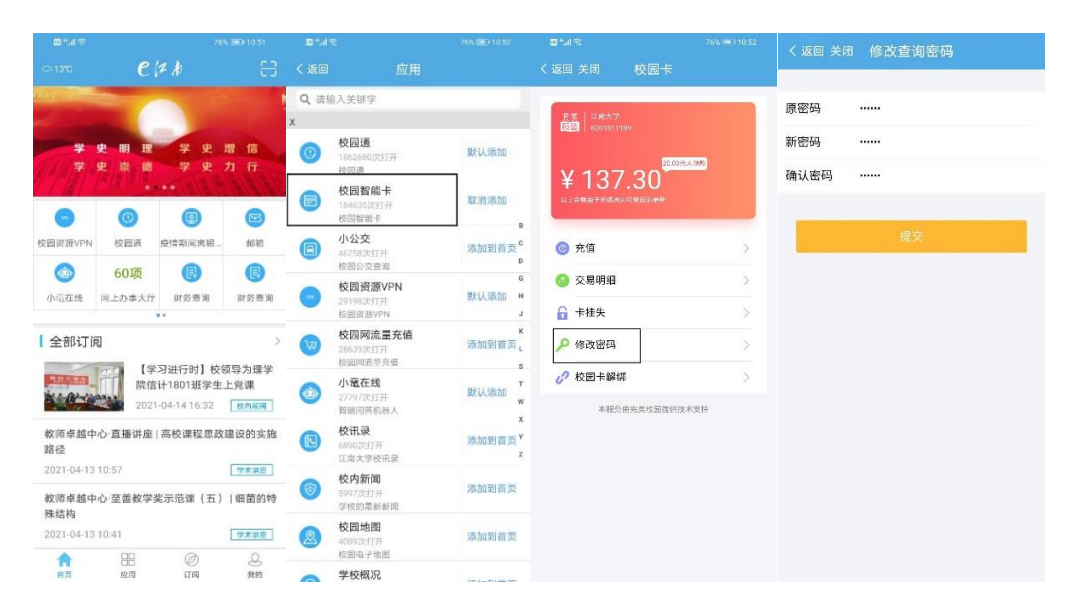

方式二:在自助圈存机重置。点击"修改密码",输入6位数字 消费密码,输入6位数字新消费密码,点击"确认"。

| <b>〔a</b> rd 银校通自助终端                    | 12:23:52<br>2019年2月21日 年間18          |                                                                                         |                                                                           |                                 |
|-----------------------------------------|--------------------------------------|-----------------------------------------------------------------------------------------|---------------------------------------------------------------------------|---------------------------------|
|                                         |                                      | 请输入6位校园卡消费密码<br>••••••¶ ● ● 章                                                           | 1     2     3       4     5     6       7     8     9       0     ·     • |                                 |
|                                         | 自助缴费<br>\$4%88.84%/b#                |                                                                                         |                                                                           |                                 |
| 余额查询 余额查询                               |                                      |                                                                                         |                                                                           |                                 |
| 修改密码                                    | 自助挂失<br>5×23×                        |                                                                                         |                                                                           |                                 |
|                                         |                                      |                                                                                         |                                                                           |                                 |
| (1) (1) (1) (1) (1) (1) (1) (1) (1) (1) | 2 3<br>5 6<br>8 9<br>· • • • • • • • | 39編入新密码:<br>1<br>确认密稿:<br>0<br>0<br>0<br>0<br>0<br>0<br>0<br>0<br>0<br>0<br>0<br>0<br>0 | 2 3<br>5 6<br>8 3<br>0 7 15                                               | <b>警想示</b><br>四年64巻3.4271<br>道目 |

#### 8.3 找回密码

如果忘记了密码,可以持有效证件和校园卡到后勤服务大厅校园 卡窗口,办理密码重置。

### 第九章 校园卡延期

普通卡采用年审制,有效期1年,每年年底时进行审核和延 期。年审时,由延期人员的主管部门在"网上办事大厅"发起"校 园智能卡有效期延长"流程,填写相应信息。审核通过后,信息化 建设与管理中心进行延期。如卡已过期,办理延期后,持卡人需持 卡到消费 POS 机刷卡 3 秒后方可激活并正常使用。

学生卡在开卡时默认的有效期本科4年,硕士研究生3年,博 士研究生4年,具体日期为应毕业年的7月31日。有因各种原因延 期毕业的同学,请提前向辅导员申请校园卡延期,由辅导员在"网上办事大厅"发起"校园智能卡有效期延长"流程,填写相应信息。审核通过后,信息化建设与管理中心进行延期。如卡已过期,办理延期后,持卡人需持卡到消费 POS 机刷卡 3 秒后方可激活并正常使用。

### 第十章 校园卡注销

本人携带身份证到后勤服务大厅办理注销手续,打印退费单后,到财务处办理余额退款事宜。